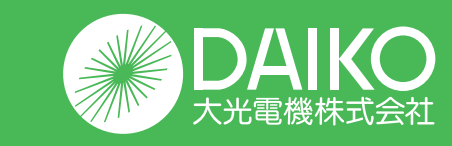

# 6回路シーンコントローラー **かんたん!**ガイド

| 日次                              |                             |
|---------------------------------|-----------------------------|
| 日次                              |                             |
| シーンコントローラーについて                  |                             |
| ・各部の名称とはたらき                     | 操作編<br><b>01</b><br>日1      |
| モード切り替えについて                     | 1,1                         |
| ・コントローラーモードの切り替え方法について          | 操作編<br><b>02</b><br>P2      |
| 各機能の設定について                      | .,_                         |
| <シーンコントローラーモードの場合>              | 協作領                         |
| ・各シーンの明るさ設定について                 | <b>03</b>                   |
| <ライトコントローラーモードの場合>              | P,3~4                       |
| ・明るさ設定について                      | 04                          |
| <シーンコントローラーモード・ライトコントローラーモード共通ン | ア,5<br>>                    |
| ・OFFタイマーについて                    | ·<br><b>05</b>              |
| ・フェードタイム設定について                  | P,6<br>操作編<br><br>P.7       |
| ・リモコンチャンネル切り替えについて              | 操作編<br>_ <b>07</b><br>_ P,8 |
| 設定後のご使用方法について                   |                             |
| <シーンコントローラーモードの場合>              | 操作編                         |
| ・電源の入切、シーン選択の方法について             | 08                          |
| ・個別点灯について                       | P,9<br>操作編<br>09            |
| <ライトコントローラーモードの場合>              | P,10<br><sub>操作編</sub>      |

・電源の入切、回路選択の方法について

10 P,11

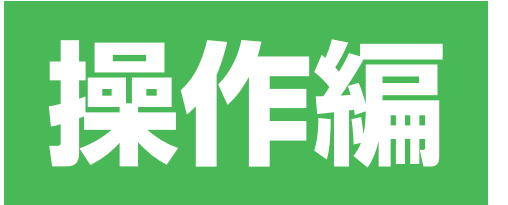

| 施工、操作に関しては                                            | <b>かんたん!</b> ガイド    |
|-------------------------------------------------------|---------------------|
| <b>導入編</b> ]・  <b>施工編</b> ]を<br>各商品の取扱説明書、<br>参照ください。 | ご参照ください。<br>施工説明書もご |

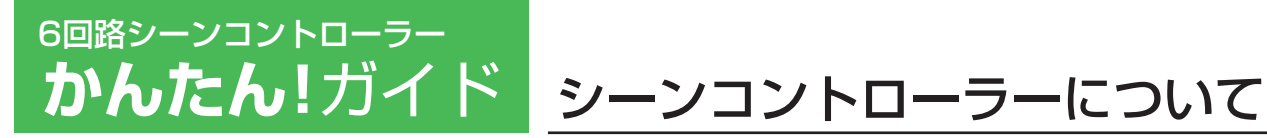

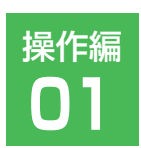

#### 各部の名称とはたらき

#### 6回路シーンコントローラー

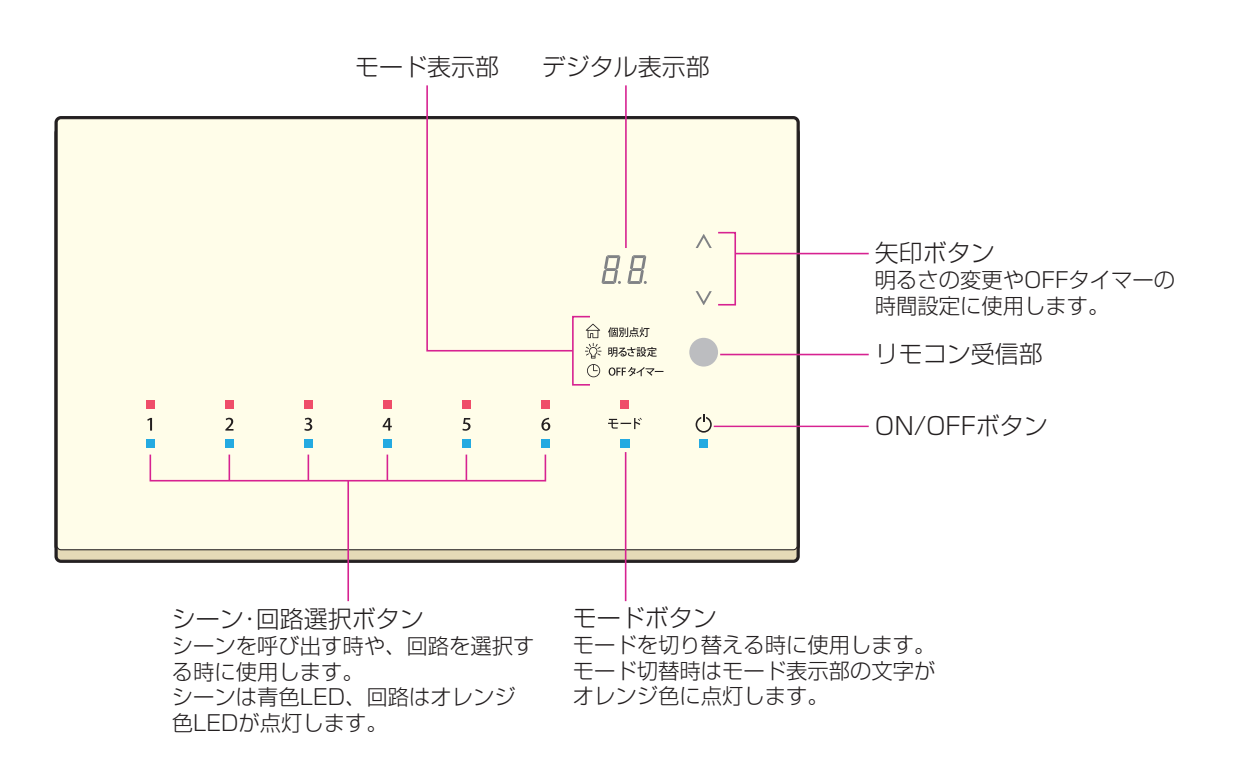

#### 6回路シーンコントローラー子器

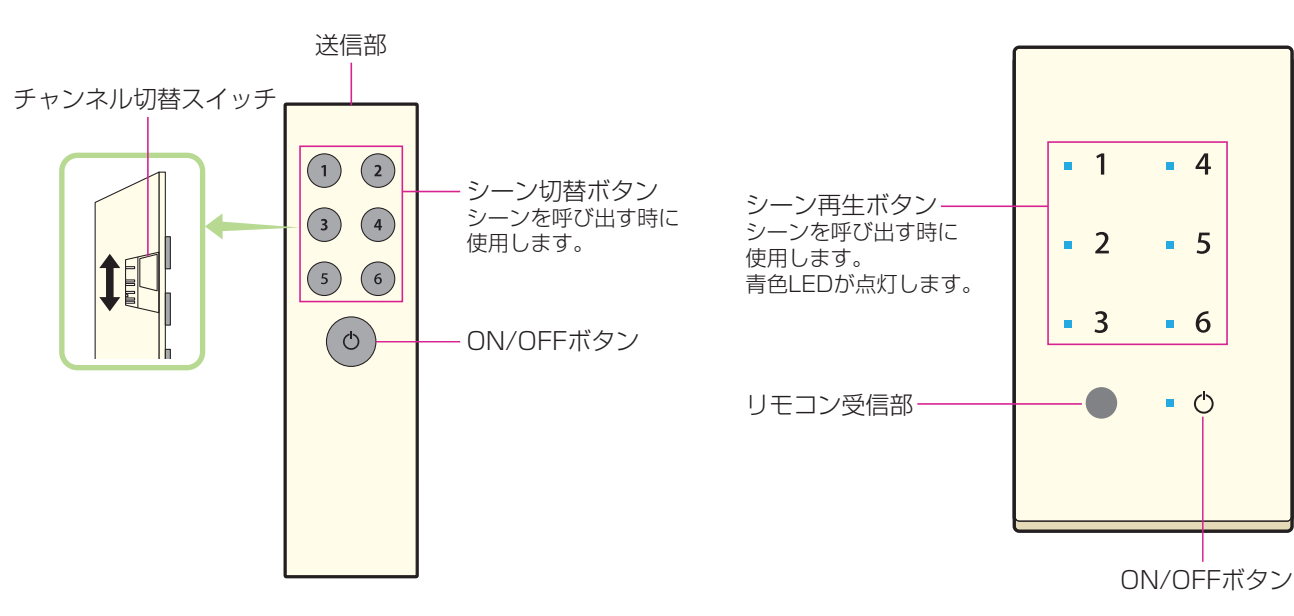

#### ※6回路シーンコントローラーに付属

リモコン送信機

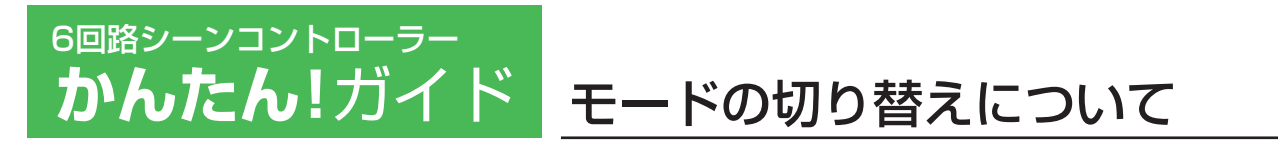

## コントローラーモードの切り替え方法について

※シーンコントローラー連動機能を設定時、ライトコントローラーモードは使用できません。

コントローラーモードを切り替える

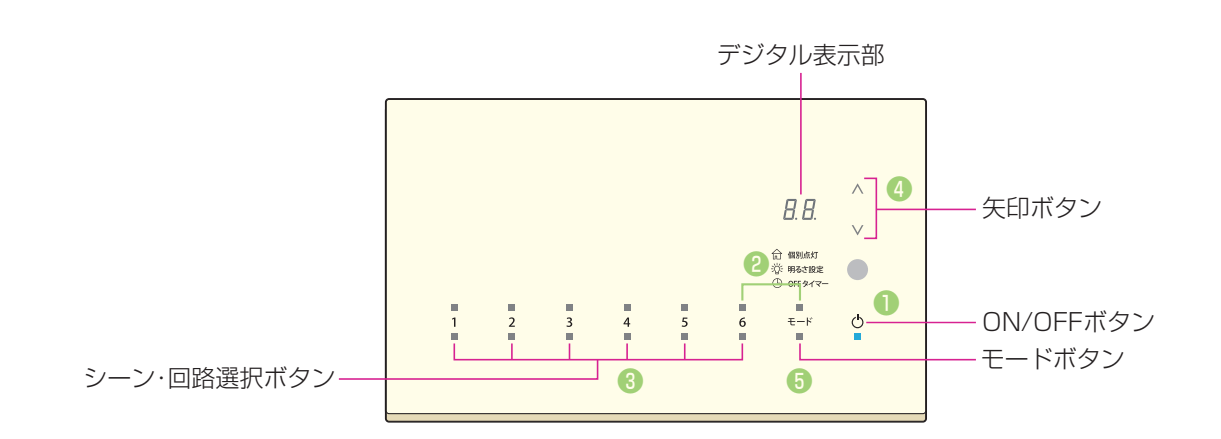

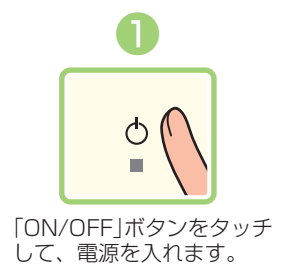

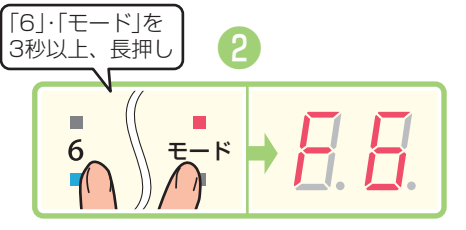

「6」・「モード」ボタンを同時に3秒以上タッチします。 デジタル表示部に「F6」が点灯し、シーン・回路選択 の「6」ボタンが点滅します。これでコントローラー モードの切り替えが呼び出されました。

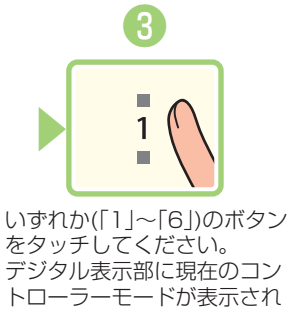

ます。

操作編

02

4 日日 「矢印」ボタンをタッチ してコントローラーモ ードを選びます。

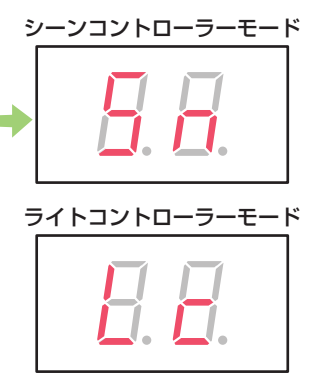

「モード」ボタンを1回タッチ して終了します。 ライトコントローラーモード 時は「モード」ボタンの青色 LEDが常時点灯しています。 ※30秒経過すると、自動終 了して設定されません。

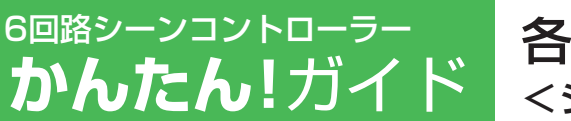

各機能の設定について <シーンコントローラーモードの場合> 操作編 **03** 

## 各シーンの明るさ設定について 1/2

各シーンの明るさを回路ごとに設定します。

明るさを設定する

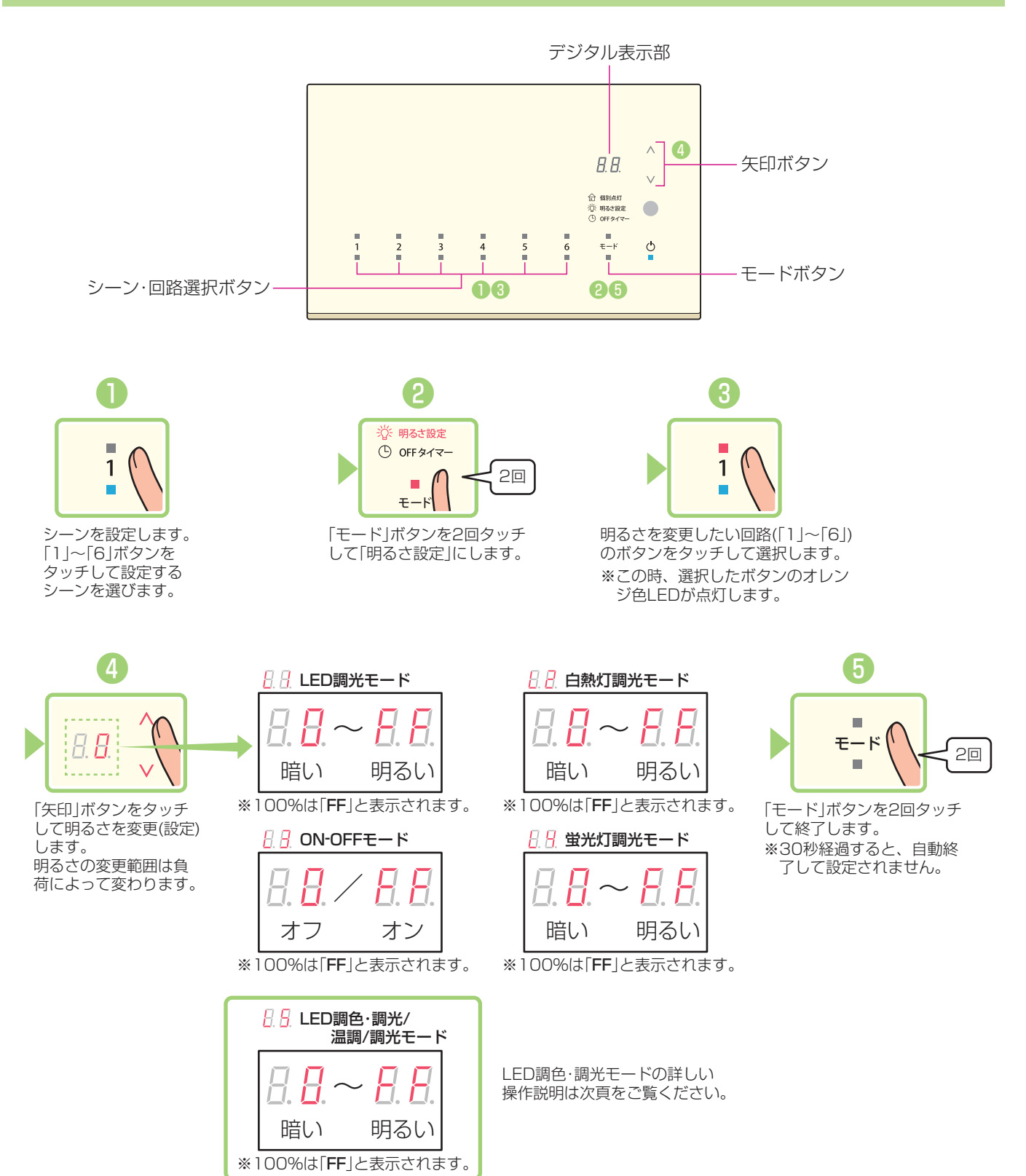

各機能の設定について <シーンコントローラーモードの場合>

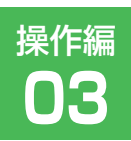

# 各シーンの明るさ設定について(調光・調色) 2/2

6回路シーンコントローラー

かんたん!ガイド

※回路1に調光、回路2に調色を配線し、負荷設定(L5)している場合の操作例です。

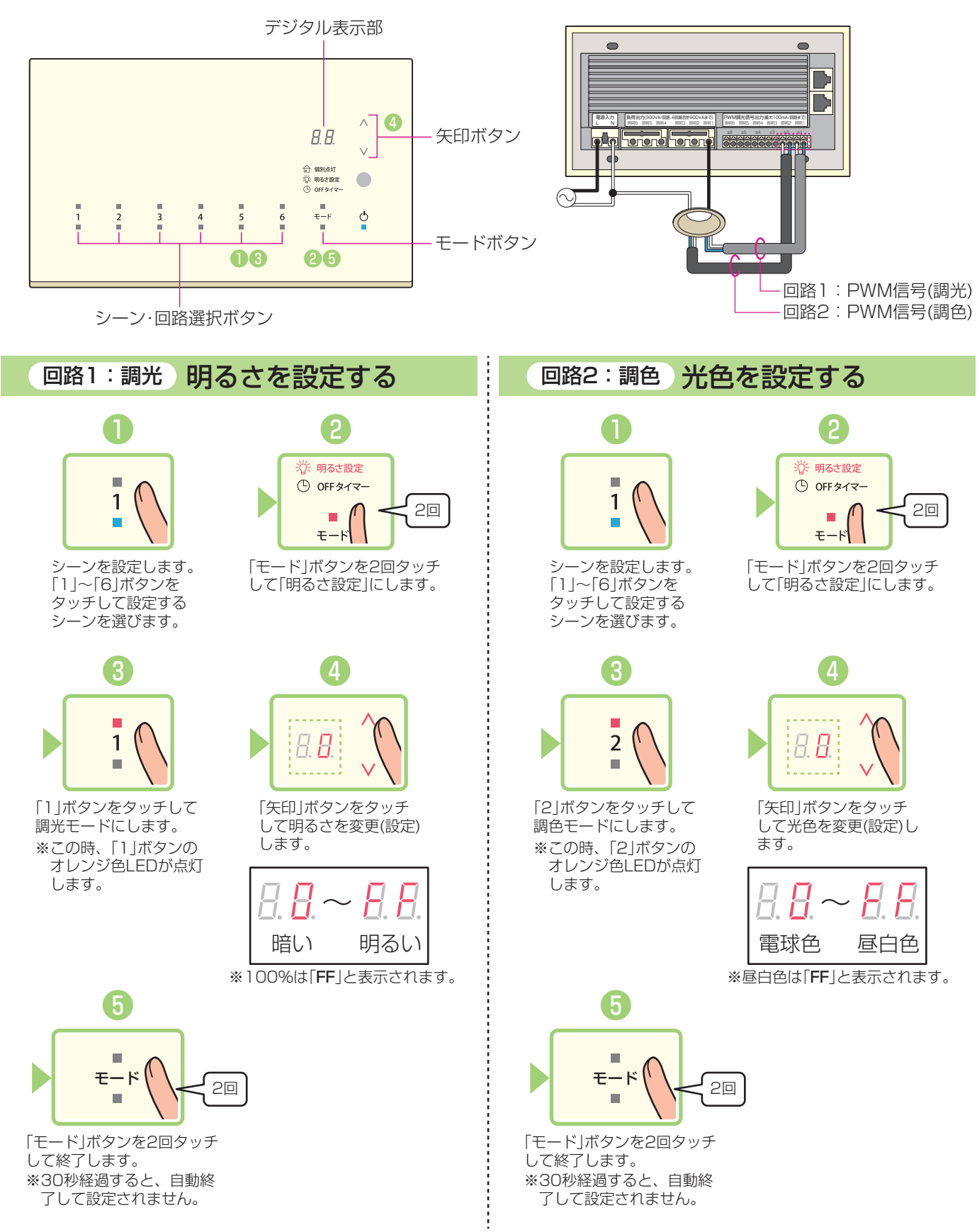

4

各機能の設定について <ライトコントローラーモードの場合>

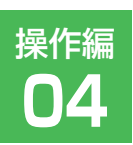

20

# 明るさ設定について

6回路シーンコントローラー

かんたん!ガイド

※シーンコントローラー連動機能を設定時、ライトコントローラーモードは使用できません。

#### 明るさを設定する

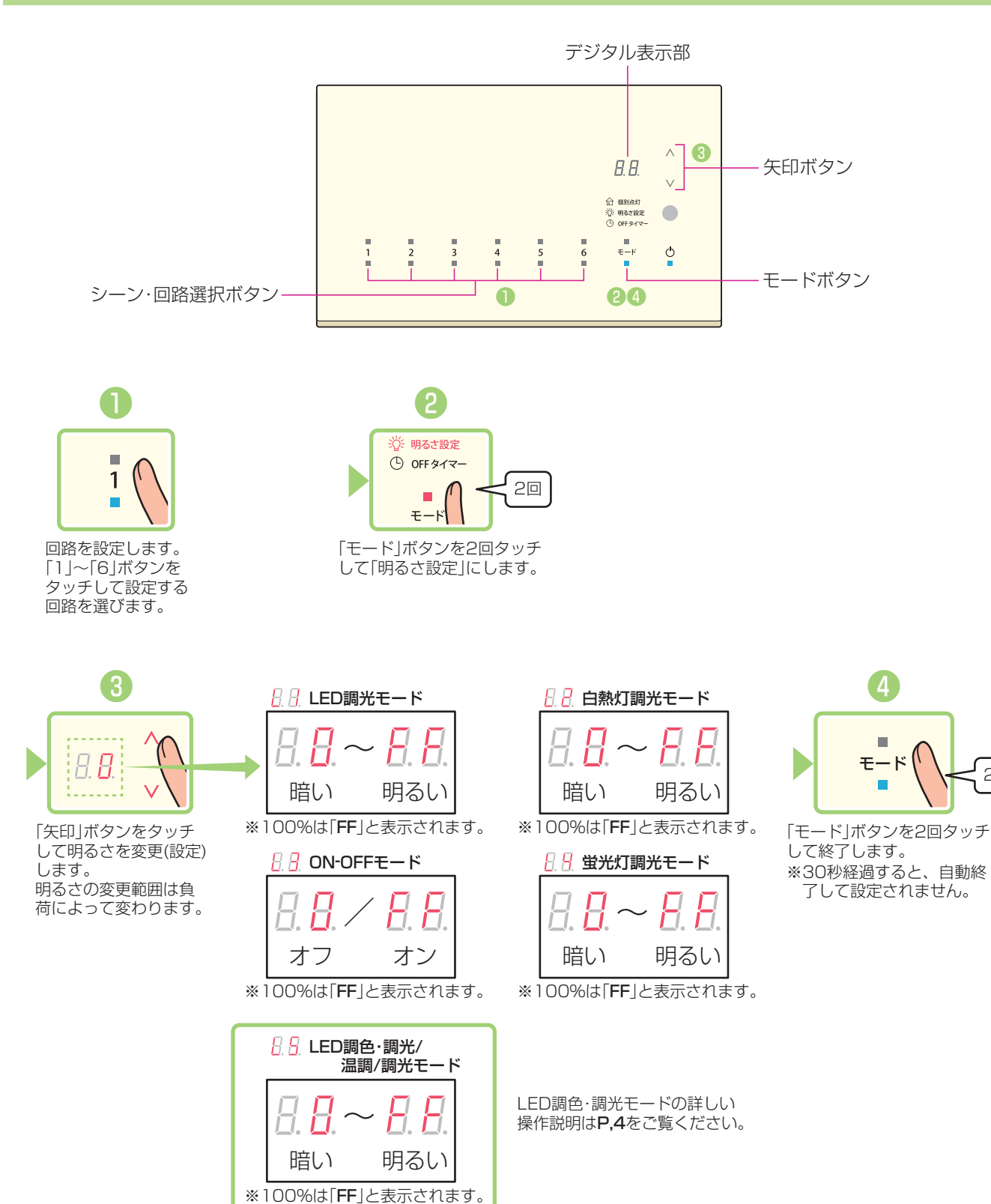

各機能の設定について <シーンコントローラーモード・ライトコントローラーモード ()

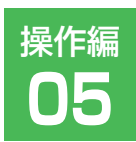

# OFFタイマーについて

6回路シーンコントローラー

かんたん!ガイド

OFFタイマーを設定すると、電源をOFFにした際、設定した時間が経過した後に消灯します。 〔初期設定:O秒(OFFタイマーが設定されていない状態です。)〕

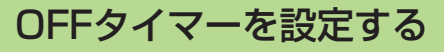

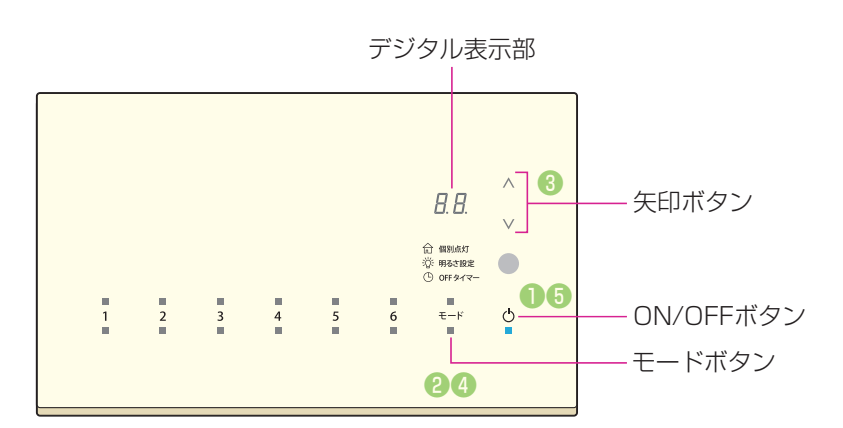

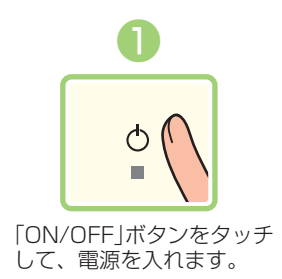

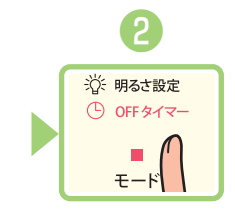

「モード」ボタンをタッチして 「OFFタイマー」にします。 (シーンコントローラーモード 時は3回、ライトコントロー ラー時は2回タッチしてくだ さい。)

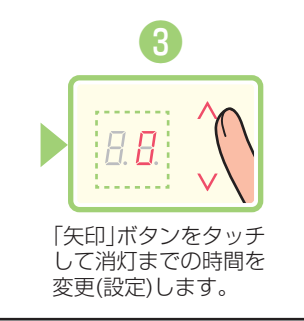

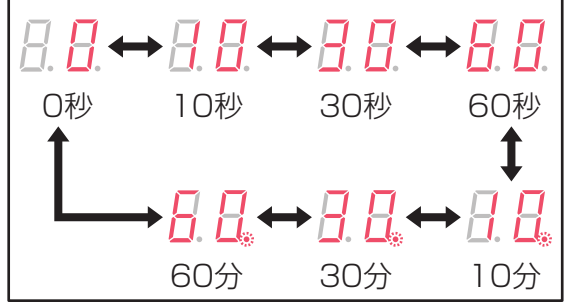

※分表示の場合はコンマが点灯します。

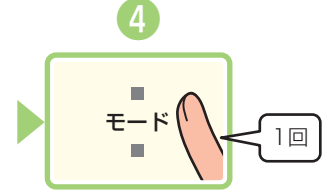

「モード」ボタンを1回タッチ して終了します。 ※30秒経過すると、自動終 了して設定されません。

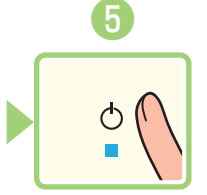

「ON/OFF」ボタンをタッチ して、電源を切ります。 OFFタイマーが作動します。

設定時間が経過している間 「ON/OFF」ボタンが青色に 点滅します。 点滅中に再度「ON/OFF」ボ タンをタッチすると、OFF タイマーを待たずに強制終 了します。 各機能の設定について <シーンコントローラーモード・ライトコントローラーモード地

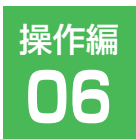

#### フェードタイムの設定について

6回路シーンコントローラー

かんたん!ガイド

シーンの切替時間(フェードタイム)の設定をします。〔初期設定:3秒〕

フェードタイムを設定する

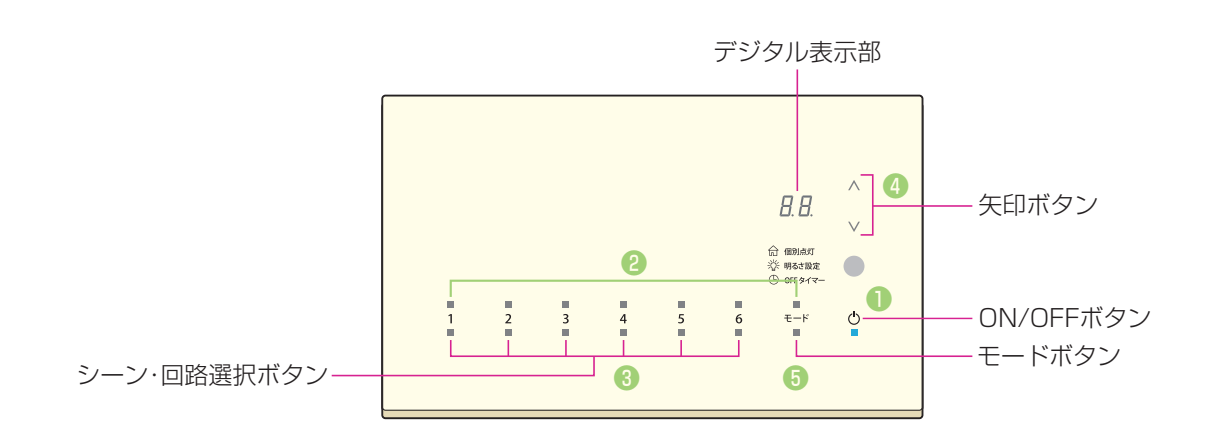

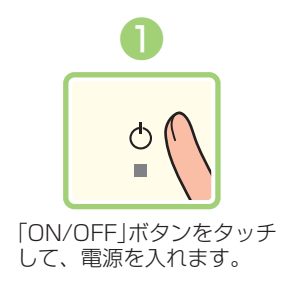

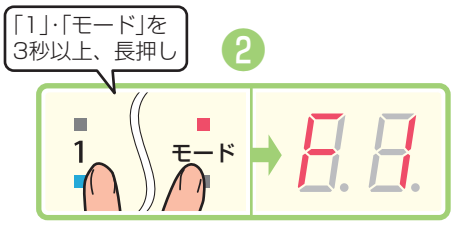

「1」・「モード」ボタンを同時に3秒以上タッチします。 デジタル表示部に「F1」が点灯し、シーン・回路選択 の「1」ボタンが点滅します。これでフェードタイム 設定が呼び出されました。

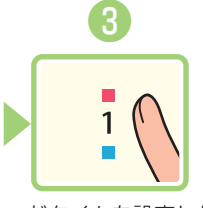

フェードタイムを設定したい シーンを選びます。 [1]~[6]ボタンをタッチして 設定するシーンを選びます。

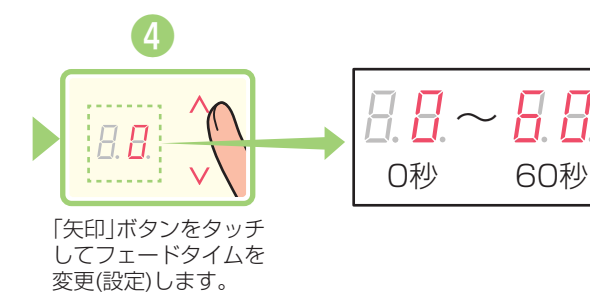

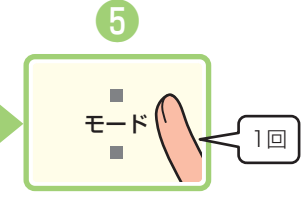

「モード」ボタンを1回タッチ して終了します。 ※30秒経過すると、自動終 了して設定されません。

各機能の設定について <シーンコントローラーモード・ライトコントローラーモード共通>

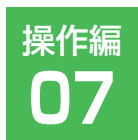

### リモコンチャンネル切り替えについて

6回路シーンコントローラー

かんたん!ガイド

#### シーンコントローラーのチャンネルを切り替える

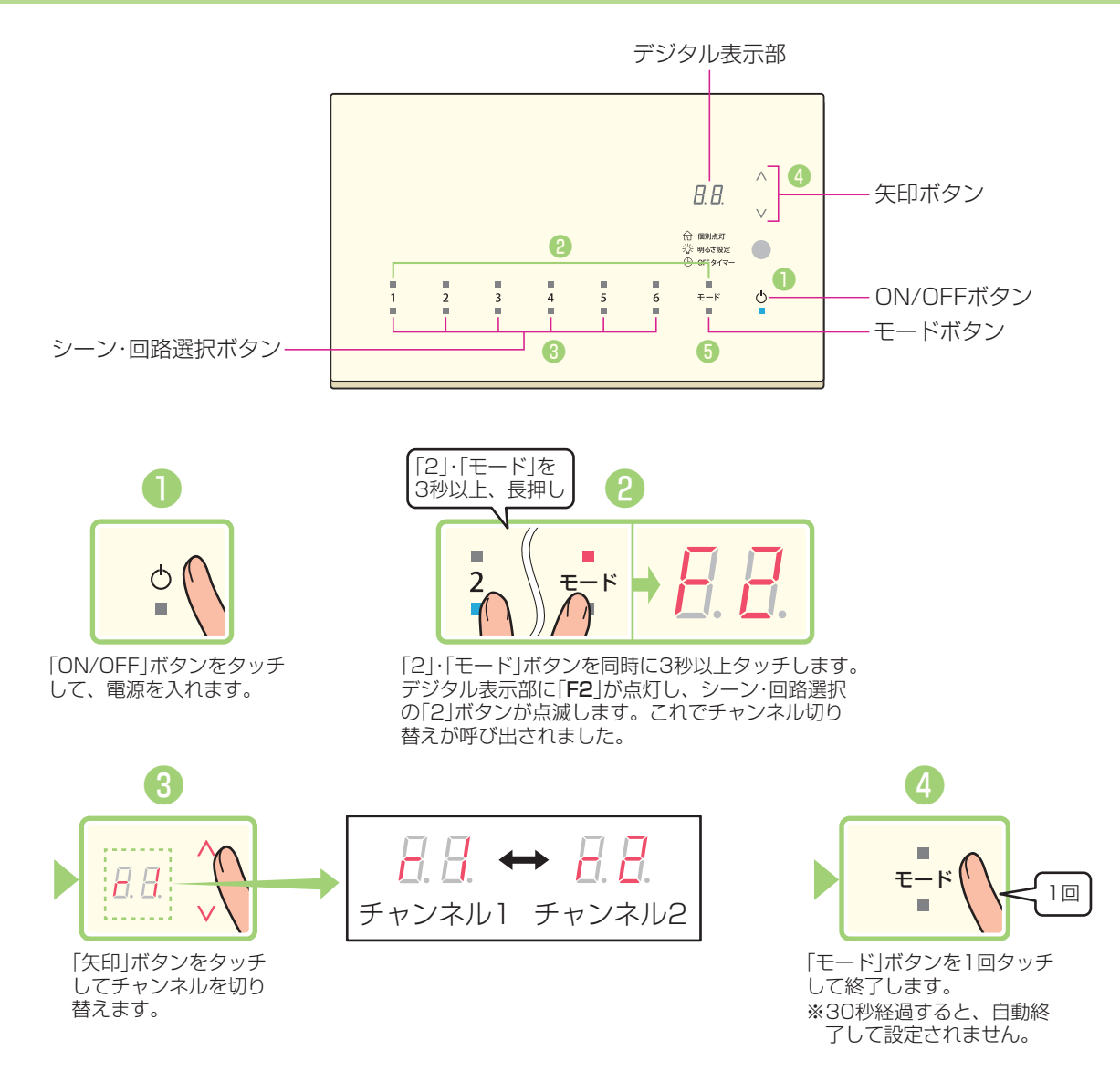

#### リモコン送信機のチャンネルを切り替える

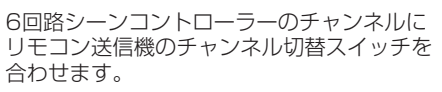

I : 1チャンネル
II : 2チャンネル
I.II : 1・2チャンネル※
※I IIIは1・2チャンネルを同時に帰れ

※I.IIは1・2チャンネルを同時に操作する ことができます。

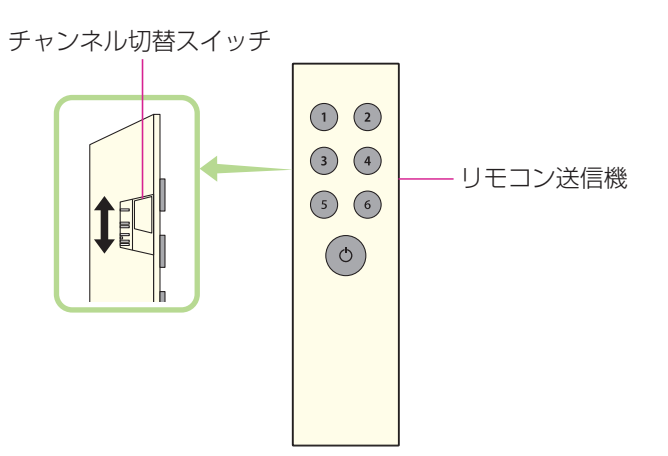

設定後のご使用方法について <シーンコントローラーモードの場合>

6回路シーンコントローラー

かんたん!ガイド

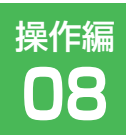

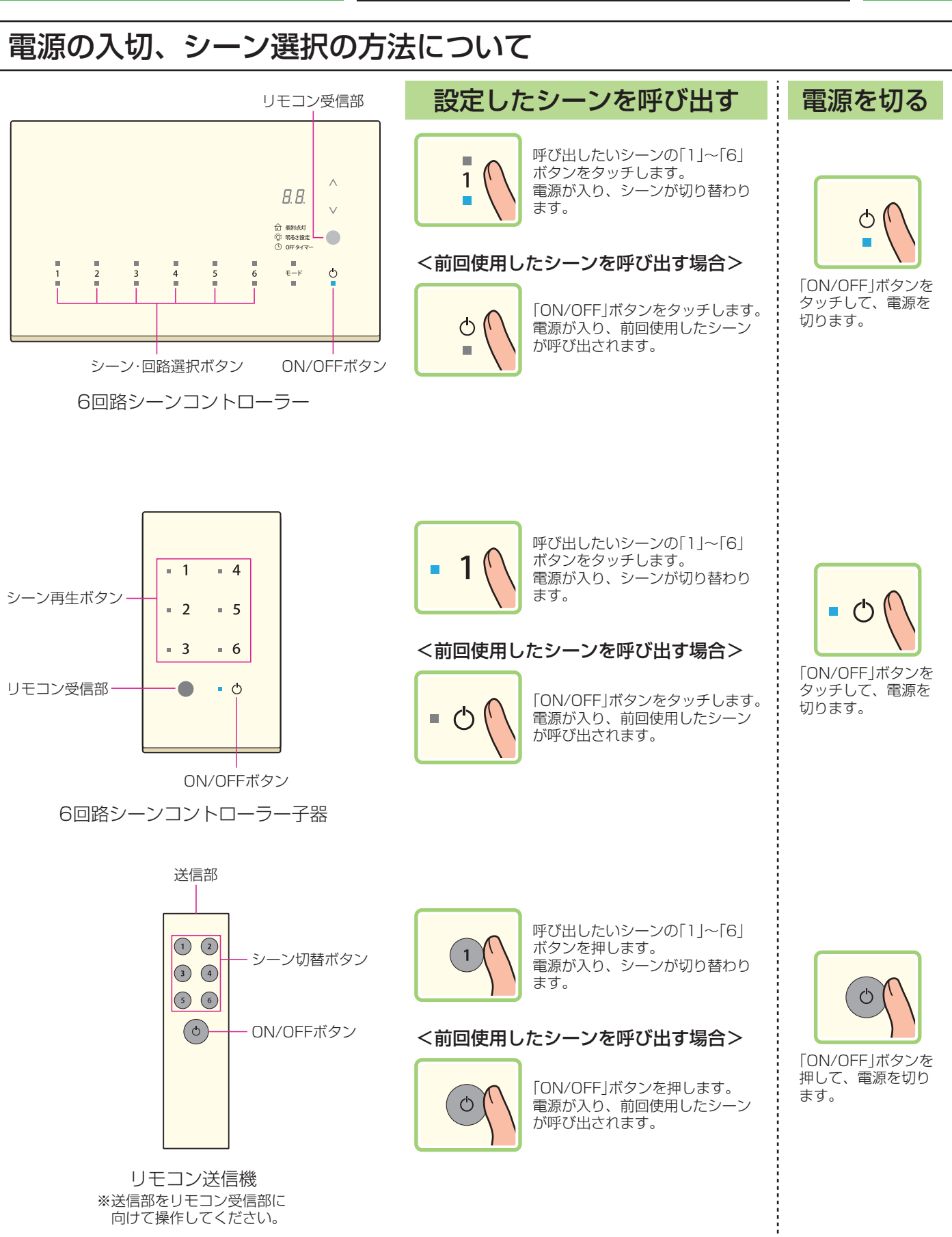

設定後のご使用方法について <シーンコントローラーモードの場合>

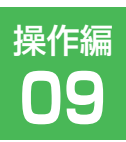

## 個別点灯について

6回路シーンコントローラー

かんたん!ガイド

シーンの設定を変更することなく、回路ごとの明るさを一時的に変更できます。

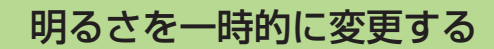

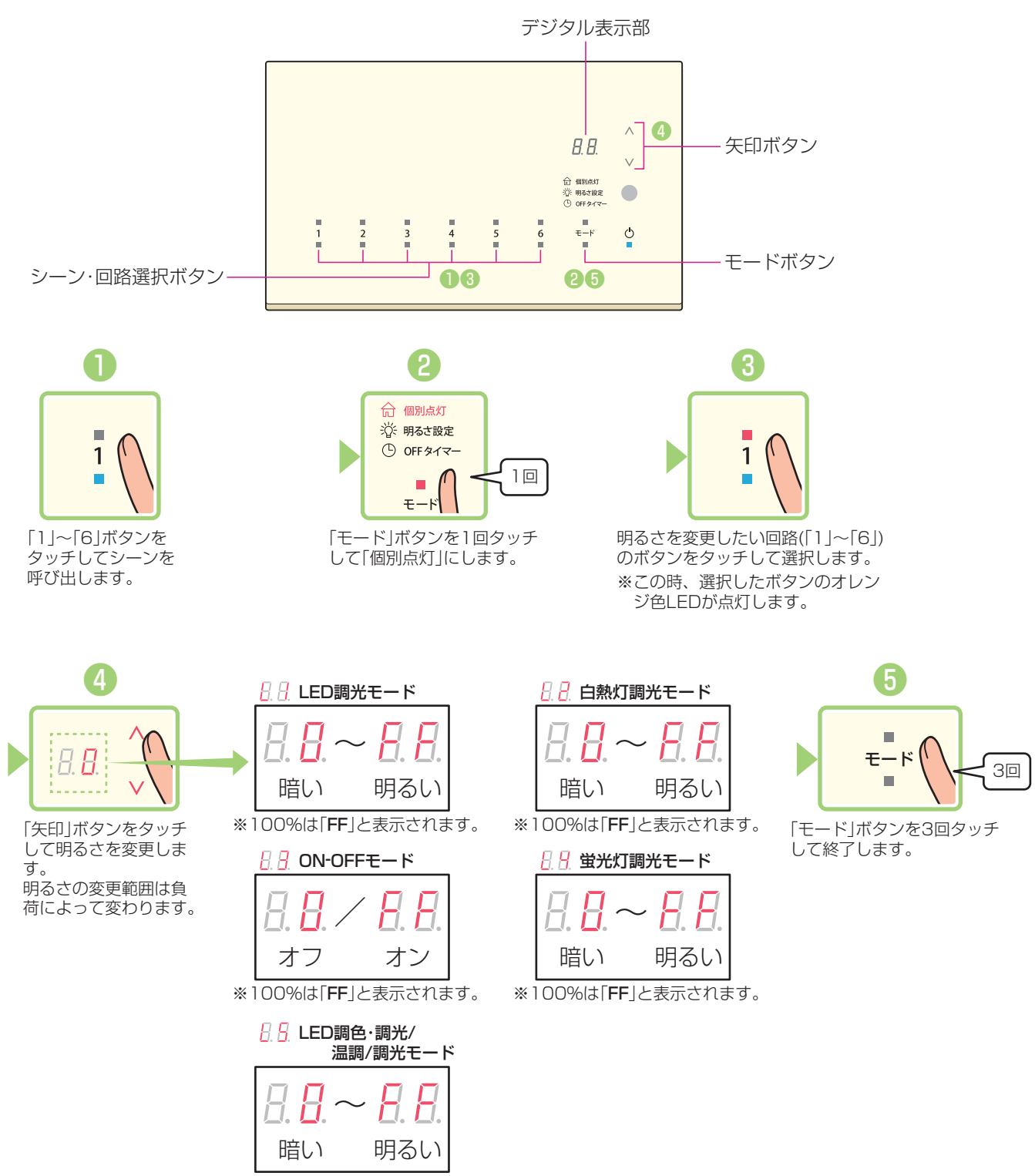

※100%は「**FF**」と表示されます。

設定後のご使用方法について <ライトコントローラーモードの場合>

6回路シーンコントローラー

**かんたん!**ガイド

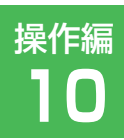

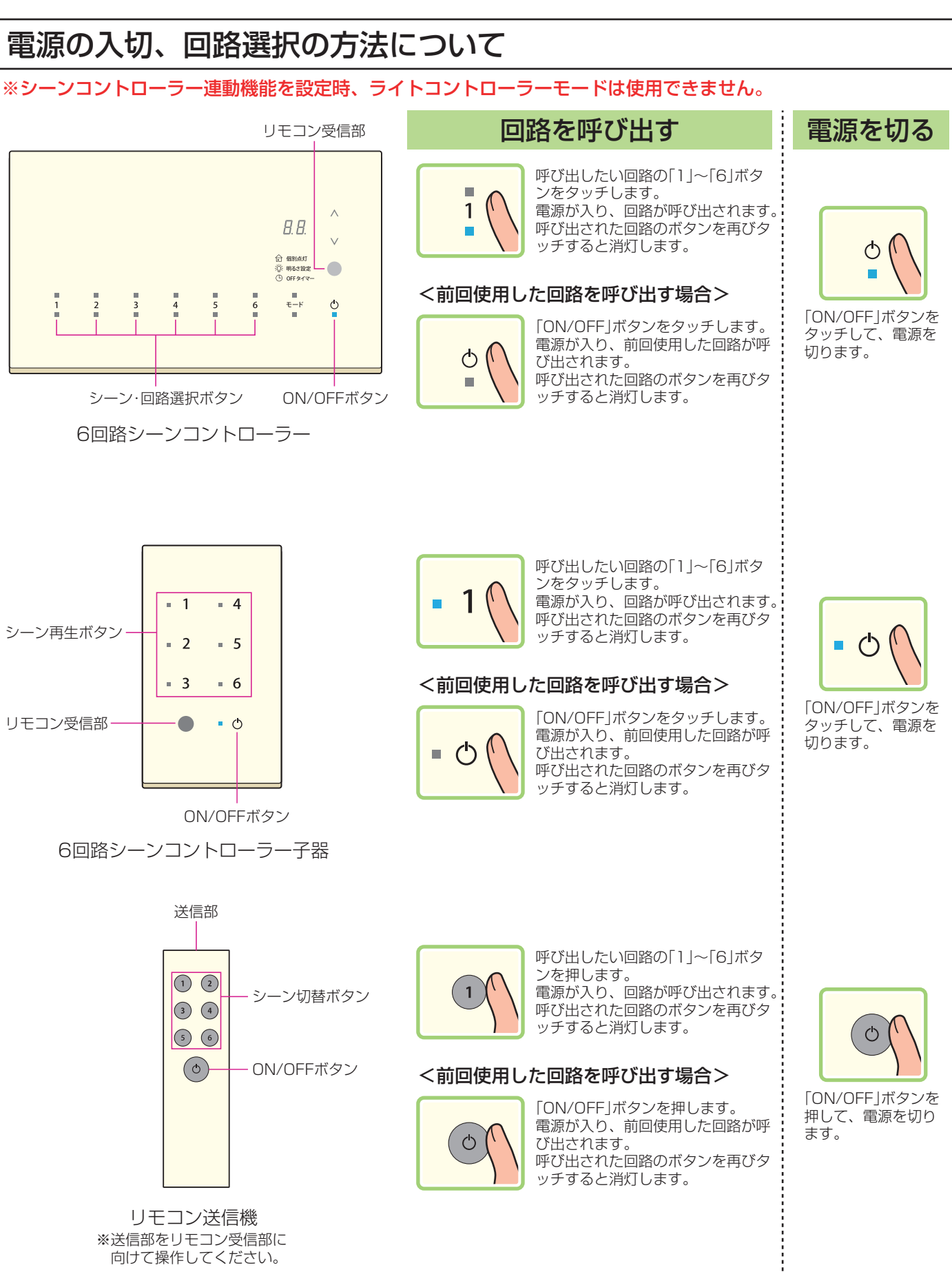